## <u>วิธีปฏิบัติในการเข้าร่วมประชุมผ่านสื่ออิเล็กทรอนิกส์ Inventech Connect</u>

ผู้ถือหุ้นและผู้รับมอบฉันทะที่ประสงค์จะเข้าประชุมผ่านสื่ออิเล็กทรอนิกส์ด้วยตนเอง สามารถดำเนินการได้ตามขั้นตอนการยื่น แบบคำร้องเข้าร่วมประชุมผ่านสื่ออิเล็กทรอนิกส์ ดังนี้

## ขั้นตอนการยื่นแบบคำร้องเข้าร่วมประชุมผ่านสื่ออิเล็กทรอนิกส์

1. ยื่นแบบคำร้องเข้าร่วมประชุมผ่าน Web browser ให้เข้าไปที่ <u>https://pro.inventech.co.th/AYUD235232R/#/homepage</u>

หรือสแกน QR Code นี้ เพื่อเข้าสู่ระบบ เละดำเนินการตามขั้นตอนดังภาพ (1) คลิกลิงก์ URL หรือสแกน QR Code จากหนังสือเชิญประชุม (2) เลือกประเภทในการยื่นแบบคำร้อง เพื่อทำรายการ 4 ขั้นตอน ดังนี้ ขั้นตอนที่ 1 กรอกข้อมูลสำหรับยืนยันตัวตนผู้ถือหุ้น ขั้นตอนที่ 2 กรอกข้อมูลสำหรับยืนยันตัวตนผู้ถือหุ้น ขั้นตอนที่ 3 ยืนยันตัวตนผู้ถือหุ้น ขั้นตอนที่ 3 ยืนยันตัวตนผู้ถือหุ้น ขั้นตอนที่ 3 ยืนยันตัวตนผู้ถือหุ้น องเการรวมบัญชีผู้ใช้ให้ทำรายการ ด้วยอื่นตและเบอร์โทรศัพท์เดียวกัน\*\*

 สำหรับผู้ถือหุ้นที่ประสงค์จะเข้าร่วมประชุมด้วยตนเอง หรือโดยผู้รับมอบฉันทะที่ไม่ใช่กรรมการบริษัทฯ ผ่านสื่ออิเล็กทรอนิกส์ ระบบลงทะเบียนยื่นแบบคำร้องจะเปิดให้ดำเนินการตั้งแต่วันที่ 11 เมษายน 2566 เวลา 08:30 น. โดยระบบจะปิดการ ลงทะเบียนวันที่ 24 เมษายน 2566 จนกว่าจะปิดการประชุม

 ระบบประชุมผ่านสื่ออิเล็กทรอนิกส์จะเปิดให้เข้าระบบได้ในวันที่ <u>24 เมษายน 2566</u> เวลา <u>08:00 น.</u> (ก่อนเปิดประชุม 2 ชั่วโมง) โดยผู้ถือหุ้นหรือผู้รับมอบฉันทะใช้ Username และ Password ที่ได้รับและปฏิบัติตามคู่มือการใช้งานในระบบ

## การมอบฉันทะให้กรรมการของบริษัทฯ

หากกรณีผู้ถือหุ้นที่ประสงค์จะมอบฉันทะให้กรรมการของบริษัทฯ <u>สามารถยื่นแบบคำร้องผ่านสื่ออิเล็กทรอนิกส์ได้ตามขั้นตอนที่</u> <u>กำหนด หรือจัดส่งหนังสือมอบฉันทะ พร้อมเอกสารประกอบ มายังบริษัทฯ ทางไปรษณีย์ ตามที่อยู่ข้างล่างนี้ โดยเอกสารจะต้อง มาถึงบริษัทฯ <mark>ภายในวันที่ XXXXXXXX เวลา 17.00 น.</mark></u>

บริษัท xxxxxxxxx จำกัด (มหาชน) สำนักเลขานุการบริษัท เลขที่ xxxxxxxxxx xxxxxxxxxx

## หากพบปัญหาในการใช้งาน สามารถติดต่อ Inventech Call Center

02-931-9131

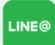

@inventechconnect

ให้บริการระหว่างวันที่ 11 – 24 เมษายน 2566 เวลา 08.30 – 17.30 น. (เฉพาะวันทำการ ไม่รวมวันหยุดราชการและวันหยุดนักขัตฤกษ์)

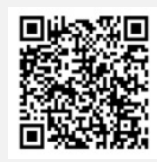

แจ้งปัญหาการใช้งาน @inventechconnect